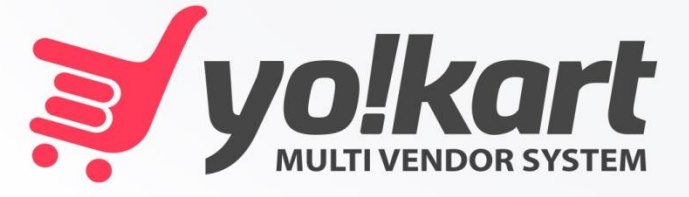

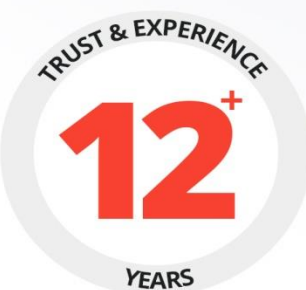

# BUYER MANUAL

## PREPARED BY : FATBIT TECHNOLOGIES

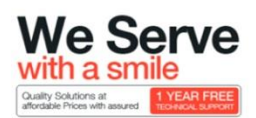

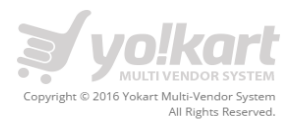

## **Table of Content**

| Title                     | Page number |
|---------------------------|-------------|
| 1. Register               | 3           |
| 2. Login                  | 4           |
| 3. Dashboard              | 5           |
| 4. Account Information    | 7           |
| 5. Recent Activity        | 11          |
| 6. Messages               | 12          |
| 7. My Credits             | 13          |
| 8. Share and Earn         | 14          |
| 9. Rewards                | 14          |
| 10. My Orders             | 15          |
| 11. Cancellation Requests | 17          |
| 12. Return Requests       | 18          |
| 13. Favorites             | 20          |
| 14. Address               | 22          |
| 15. Change Password       | 24          |
| 16. Change Email          | 25          |

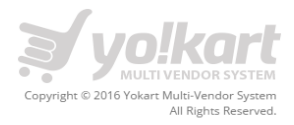

## 1. Register

For register into the system, buyer needs to fill up the following details:

- Username
- Email
- Password
- Name

Please find the screenshot below:

|                                              | Search fo                                               | or item                                                                  | All                                    | togi                                      | or SIGN UP V 0 i                                | or SIGN UP Car<br>0 item(s |  |
|----------------------------------------------|---------------------------------------------------------|--------------------------------------------------------------------------|----------------------------------------|-------------------------------------------|-------------------------------------------------|----------------------------|--|
| FASHION W                                    | IOMEN I                                                 | ENTERTAINMENT                                                            | ELECTRONICS                            | HOME APPLIANC                             | E BABY & KIDS                                   | ≡                          |  |
| LOGIN E                                      | XISTING USER                                            |                                                                          |                                        | NEW USER? SIG                             | IN UP HERE                                      |                            |  |
|                                              |                                                         |                                                                          |                                        |                                           |                                                 |                            |  |
| Username or Email *                          |                                                         |                                                                          | Your Name *                            |                                           |                                                 |                            |  |
| Described t                                  |                                                         |                                                                          |                                        |                                           |                                                 |                            |  |
|                                              |                                                         |                                                                          | Username *                             |                                           |                                                 |                            |  |
|                                              |                                                         |                                                                          | Email *                                |                                           |                                                 |                            |  |
| Remember Me<br>Forgot Password?              |                                                         |                                                                          | maxixx@dummyid.co                      | om                                        |                                                 |                            |  |
|                                              |                                                         |                                                                          | Password *                             |                                           |                                                 |                            |  |
| Orto                                         |                                                         |                                                                          | •••••                                  |                                           |                                                 |                            |  |
| Or Lo                                        |                                                         |                                                                          | By using this website ye               | ou agree to the Terms &                   | Conditions.                                     |                            |  |
| f Facebook                                   | 8+ Go                                                   | oogle                                                                    | REGISTER                               |                                           |                                                 |                            |  |
|                                              |                                                         |                                                                          |                                        |                                           |                                                 |                            |  |
| Copyright © 2016 YoKart All Rights Reserved. | FAQs<br>Testimonials<br>Offers                          | Featured Products<br>Featured Shops<br>Top 50<br>New Stuff               | Terms & Conditio<br>Policies & Regulat | ns How it wo<br>tions About Us<br>Sitemap | rks                                             |                            |  |
| SUBSCRIBE TO NEWSLETTER                      | TRY OUI<br>Downloa                                      | R MOBILE APP<br>d Now                                                    | NEED ASSISTA<br>Call Us: 0836-36       | ANCE?<br>53-363                           | CONTACT US                                      |                            |  |
| exclusive promotions                         | TOP BRANDS                                              |                                                                          |                                        |                                           |                                                 |                            |  |
| Your e-mail address SUBSCRIBE                | ABC   ADS   Ajanta   App<br>Kwality Walls   Laurels   I | ole  Aroma  Bagaholics  Beoplay<br>Lenovo  LG  Mahi  Mi  <u>View all</u> | Best Walk   Bianca   Canon   (         | Ehoker  Diesel  Elegant  F                | astrack   Favola   HP   HTC   Inddus   Joe Blac | a                          |  |

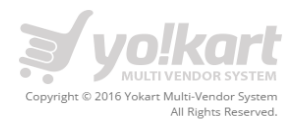

## 2. Login

For login into account, buyer needs to fill up the following details:

- Username or Email
- Password

Please find the screenshot below:

| yo!kart                                                                                              | Search f                                                         | or item                                                                  | All 💠 🔍 LOGIN or SIGN UP 🕌        |                            |                                                   |
|----------------------------------------------------------------------------------------------------|------------------------------------------------------------------|--------------------------------------------------------------------------|-----------------------------------|----------------------------|---------------------------------------------------|
| FASHION V                                                                                            | VOMEN                                                            | ENTERTAINMENT                                                            | ELECTRONICS                       | HOME APPLIAN               | CE BABY & KIDS                                    |
| LOGIN E                                                                                              | XISTING USER                                                     |                                                                          |                                   | NEW USER? SIG              | GN UP HERE                                        |
| Username or Email *<br>maxixx@dummyid.com                                                            |                                                                  |                                                                          | Your Name *                       |                            |                                                   |
| Password *                                                                                           |                                                                  |                                                                          | Username *                        |                            |                                                   |
| Remember Me<br>Forgot Password?                                                                      |                                                                  | LOGIN NOW                                                                | Email *<br>maxixx@dummyid         | .com                       |                                                   |
| Ort                                                                                                  | agin With                                                        |                                                                          | Password *                        |                            |                                                   |
| f Facebook                                                                                           | 8+ G                                                             | oogle                                                                    | By using this website REGISTER    | you agree to the Terms 8   | ، Conditions.                                     |
| MULTIVENDOR SYSTEM                                                                                   | FAQs                                                             | Featured Products                                                        | Terms & Condit                    | ions How it wo             | orks                                              |
| opyright © 2016 YoKart All Rights Reserved.                                                          | Testimonials<br>Offers                                           | Featured Shops<br>Top 50<br>New Stuff                                    | Policies & Regu                   | ations About Us<br>Sitemap |                                                   |
| SUBSCRIBE TO NEWSLETTER<br>Sign up & get shopping vouchers &<br>stay updated about latest styles and | TRY OU<br>Downloa                                                | R MOBILE APP<br>ad Now                                                   | Call Us: 0836-                    | <b>ANCE?</b><br>363-363    | CONTACT US<br>info@yo-kart.com                    |
| Your e-mail address SUBSCRIBE                                                                        | TOP BRANDS<br>ABC   ADS   Ajanta   Ap<br>Kwality Walls   Laurels | pple  Aroma  Bagaholics  Beoplay<br>Lenovo  LG  Mahi  Mi  <u>View al</u> | y  Best Walk  Bianca  Canon <br>I | Choker   Diesel   Elegant  | Fastrack   Favola   HP   HTC   Inddus   Joe Blach |
|                                                                                                    | Kwality Walls   Laurels                                          | Lenovo   LG   Mahi   Mi   <u>View al</u>                                 | 1                                 |                            | RabidSSL                                          |

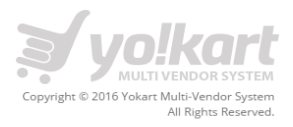

## 3. Dashboard

After login into the system, Buyer will be redirected to the homepage. On the homepage there is **Dashboard** link next to the search bar. Please find the screenshot below:

| DAYS MONEY BACK GUARANTEE |                 |     |     | WELCOME MAXIXX | 냋 SHOPPING CART | À СНЕСКОИТ        |
|---------------------------|-----------------|-----|-----|----------------|-----------------|-------------------|
| VILITIVENDOR SYSTEM       | Search for item | All | ¢ Q | DASHBOARD      | or LOG OUT      | Cart<br>0 item(s) |

On clicking dashboard, it will be redirected to the Buyer Dashboard page. Please find the screenshot below:

|                            |                                                                                                    | VIEW YOUR SHOP         | S LIST YOUR PROD        | DUCT LOG OUT Cart                                            |
|----------------------------|----------------------------------------------------------------------------------------------------|------------------------|-------------------------|--------------------------------------------------------------|
| Maxixx<br>Los Angles, Cali | ifornia SUPPLIER                                                                                                    | BUYER                  | 40                      | PUBLISHED ITEMS                                              |
| DASHBOARD                  | YOUR PRODUCT PURCHASES          \$ 1,232.19         TOTAL PURCHASES         MY TOTAL CREE         Personal Information         Bank Information         Return | 1.76<br>DITS           | 27<br>OTAL ORDERS       | 1<br>UNREAD MESSAGES                                         |
| Recent Activity            | Username: maxixx (Cannot be changed)                                                                                                    |                        | Email: maxixx@dummyid.  | com                                                          |
| My Credits                 | Location: Los Angles, California                                                                                                    |                        | Member Since: 23/06/201 | 5                                                            |
| My Orders                  | LATEST 5 ORDERS                                                                                                    |                        |                         | LATEST MESSAGES                                              |
| Cancellation Requests      | ORDER PARTICULARS                                                                                                    | AMOUNT/STATUS          | STATUS                  | MAXIXX ⊕<br>test                                             |
| Return Requests            | 30/09/2015<br>151001-0000563-50003<br>Reebok Original Blue Sporty Watch (Qty:2)<br>Part of combined order number 151001-0000563                                | -<br>Payment Confirmed | 803                     | MONA (*)<br>Hello maxixx,please ask ur queries<br>MAXIXX (*) |
| Favorites                  | 30/09/2015<br>151001-0000563-50002<br>I Phone 6 (Qty:2)<br>Part of combined order number 151001-0000563                                                        | -<br>Payment Confirmed | × Ø 3                   | MAXIXX<br>Written here.                                      |
| Change Password            | 30/09/2015<br><b>151001-0000563-50001</b><br>Automatic 3 Burner Gas Stove with Marble Finish<br>(Qty:1)                                                        | -<br>Payment Confirmed | × 🖉 🕃                   | MAXIXX (*)<br>Your Message details will be written<br>here.  |
|                            | Part of combined order number 151001-0000563<br>30/09/2015<br>150930-0000561-50001<br>Pink Tie Cufflink And Pocket Square Combo (Qty:1)                        | \$ 39.40<br>Pending    | 803                     | Thank you for the update.<br>Appreciate it                   |

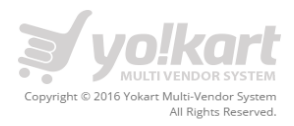

On Dashboard we have following information:

#### • Total Purchases

Total amount of purchases will be calculated from paid orders only.

#### • My Total Credits

Total credits are wallet balance. Buyer can get the credits in the following cases:

- Order cancellation
- Order Refund

#### • Total Orders

Count of orders placed by buyer.

#### • Unread Message

Total number of unread received messages received by buyer. **Note:** Buyers can only send a message to Vendor through product details page.

- Users Information
  - Personal Information
  - Bank Information
  - Admin will use this information to deposit amount in vendor's account
  - Return Address
  - Buyers will receive these details in case of Refund/Exchange.

#### • Latest 5 Orders

List of latest 5 orders made by a buyer will display under this section.

• Latest 5 Messages

In this section we will have a list of latest messages received by buyer.

#### • Left Panel Links

- Dashboard
- Account Information
- Recent Activity
- Messages
- My credits
- My Orders
- Return Requests
- Favorite
- Addresses
- Change Password
- Change Email

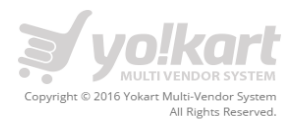

## 4. Account Information

On account information we have following 3 tabs:

- Personal Information
- Bank Account Info
- Return Address Info

On click of Account information link, Seller will be redirected to the Account Information page. On this page supplier can easily edit his/her account information. Please find the screenshot below:

| ACCOUNT INFORMATION  | I                 |                     |   |
|----------------------|-------------------|---------------------|---|
| PERSONAL INFORMATION | BANK ACCOUNT INFO | RETURN ADDRESS INFO |   |
| Profile Picture      | Chapter Photo     |                     |   |
| Name *               | Maxixx            |                     |   |
| Phone Number *       | 987654321         |                     |   |
| City Town *          | Los Angles        |                     |   |
| Country *            | Trinidad and      | Tobago              | • |
| State *              |                   |                     | • |
|                      | Save Cha          | nges                |   |

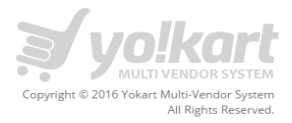

#### **Personal Information - Tab**

Under PERSONAL INFORMATION tab, Buyer needs to provide the following details:

- Profile Picture
- Name
- Phone Number
- City
- Country
- State

#### Please find the screenshot below

| ACCOUNT INFORMATION  | I                 |                     |   |
|----------------------|-------------------|---------------------|---|
| PERSONAL INFORMATION | BANK ACCOUNT INFO | RETURN ADDRESS INFO |   |
| Profile Picture      |                   |                     |   |
|                      | Choose file       | No file chosen      |   |
| Name *               | Maxixx            |                     |   |
| Phone Number *       | 987654321         |                     |   |
| City Town *          | Los Angles        |                     |   |
| Country *            | United State      | tes                 | • |
| State *              | California        |                     | • |
|                      | Save Cha          | hanges              |   |

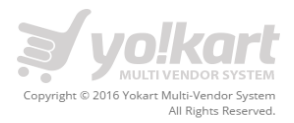

#### Bank Account Info - Tab

Under BANK ACCOUNT INFO tab, buyer needs to provide the following details:

- Bank Name
- Beneficiary/Account Holder Name
- Bank Account Number
- IFSC Code/Swift Code
- Bank Address

#### Please find the screenshot below:

| ACCOUNT INFORMATION               |                                                                                                    |
|-----------------------------------|----------------------------------------------------------------------------------------------------|
| PERSONAL INFORMATION BANK AC      | COUNT INFO RETURN ADDRESS INFO                                                                     |
| Bank account details              |                                                                                                    |
| Bank name *                       | SBI                                                                                                |
| Beneficiary/Account Holder Name * | Test User                                                                                          |
| Bank Account Number *             | 0412421541251                                                                                      |
| IFSC Code/Swift Code *            | 0235213                                                                                            |
| Bank Address *                    | Test tester<br>32 Washington road<br>maryland, Illinois - 23456<br>United States<br>T: 07500056865 |
|                                   | Save Changes                                                                                       |

If **BANK ACCOUNT INFO** will be available, admin will be able to manually deposit the credit amount in buyer's bank account.

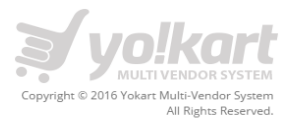

#### **Return address Info -Tab**

Under **RETURN ADDRESS INFO** tab, Buyer needs to provide the following details:

- Full Name
- Address Line 1
- Address Line 2
- Country
- State
- City
- Post code
- Support Number

#### Please find the screenshot below:

| ACCOUNT INFORMATION  |                   |                     |  |  |  |  |
|----------------------|-------------------|---------------------|--|--|--|--|
| PERSONAL INFORMATION | BANK ACCOUNT INFO | RETURN ADDRESS INFO |  |  |  |  |
| Return/Exchange Det  | tails             |                     |  |  |  |  |
| Full Name *          | EStore            |                     |  |  |  |  |
| Address Line 1 *     | CHD               |                     |  |  |  |  |
| Address Line 2       |                   |                     |  |  |  |  |
| Country *            | Country           | •                   |  |  |  |  |
| State *              | State             | •                   |  |  |  |  |
| City Town *          | Los Angles        |                     |  |  |  |  |
| Postcode Zip *       | 90001             |                     |  |  |  |  |
| Support Number *     | 9000100001        |                     |  |  |  |  |
|                      | Save Cha          | anges               |  |  |  |  |

In case of Refund/Exchange, buyer will get the return address details of buyer. So, that he can return the product which he has purchased from vendor's store.

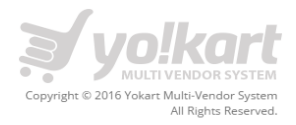

## 5. Recent Activity

On this page buyer can view his recent activity on website. For example:

- Recently added Favorite products
- Recently added Shops as favorites

Please find the screenshot below:

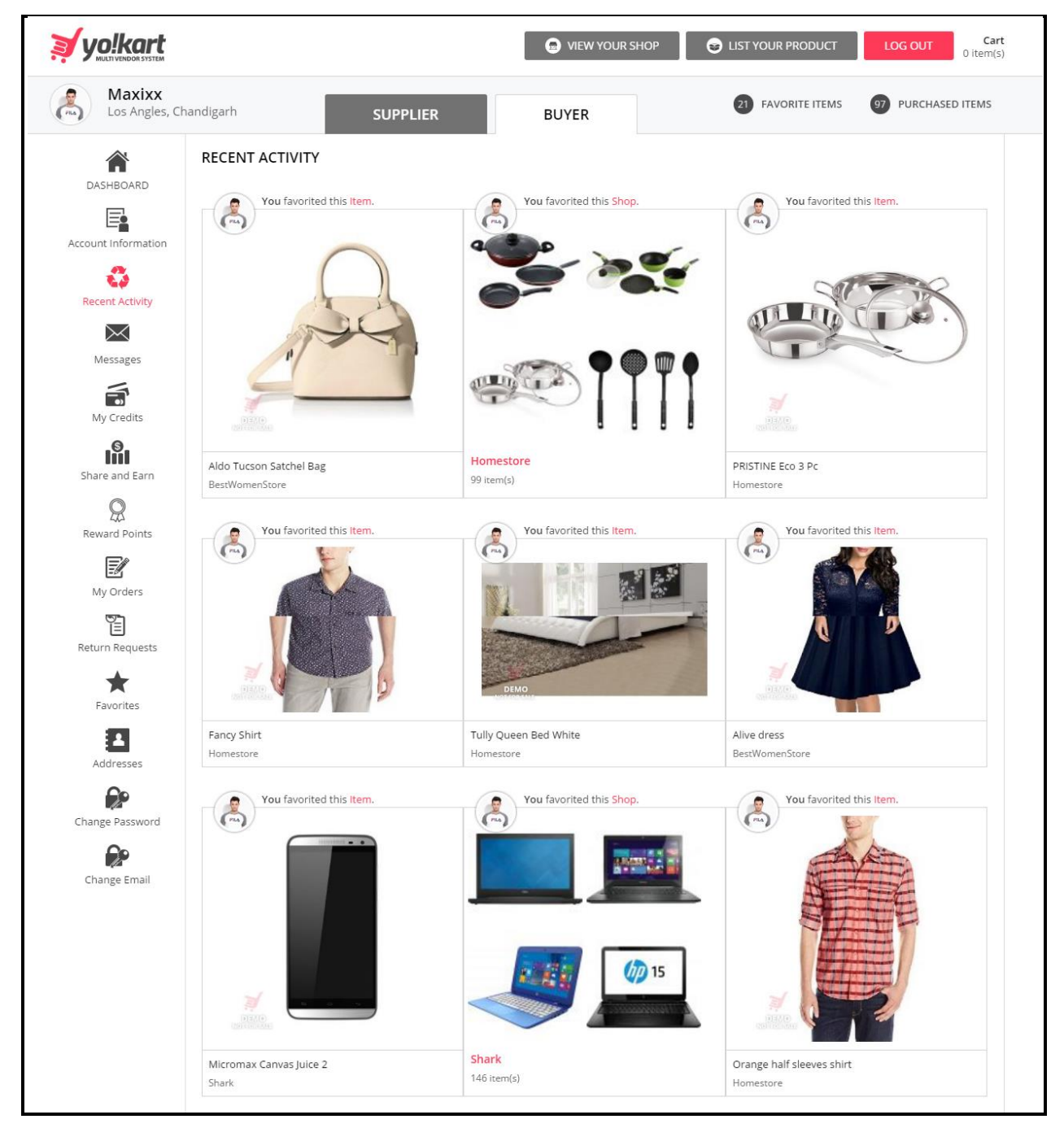

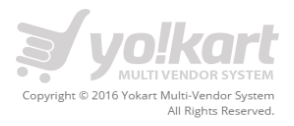

## 6. Messages

On this page, buyer will have list of all messages received from suppliers. Please find the screenshot below:

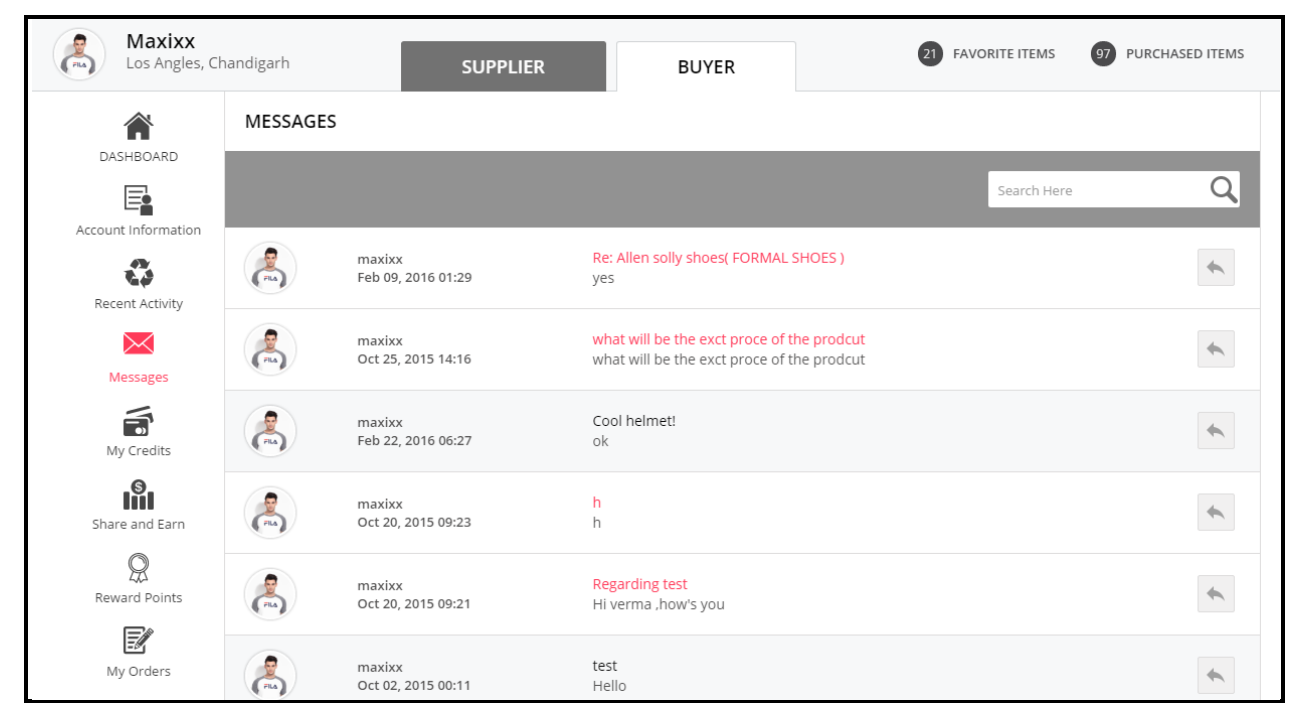

On this page supplier can also search a particular message and can easily sort messages through INBOX, SENT and ALL tabs.

- Inbox Received Messages
- Sent List of messages sent by a buyer
- All List of all messages (Sent + Received)

On clicking icon, buyer can post a reply on a particular message.

Buyer can also search messages by typing keyword in search box.

**Note:** In the messages section, buyer can't send message to a particular Supplier. Buyer will be receiving replies on messages which they sent to suppliers through product details page.

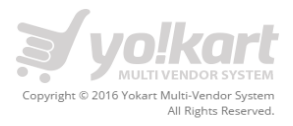

## 7. My Credits

On this page buyer will be able to view the details of refunded orders through which credits added in his/her account. Please find the screenshot below:

| Maxixx<br>Los Angles, Ch | handigarh     |                     | SUPPLIER     |             | BUYER         | 21 FAVORITE ITEMS 97 PUF                                                | CHASED ITEMS |
|--------------------------|---------------|---------------------|--------------|-------------|---------------|-------------------------------------------------------------------------|--------------|
| CASHBOARD                | MY CREDIT     | S<br>JT BALANCE: \$ | 293,505.88   | REQUI       | EST WITHDRAV  | VAL                                                                     |              |
| Account Information      | ltems 1 to 10 | ) of 79 total       |              |             |               |                                                                         |              |
| Recent Activity          | ID            | Date                | Credit       | Debit       | Balance       | Description                                                             | Status       |
| Messages                 | TN-0000169    | Apr 04, 2016        | \$ 0.00      | \$ 200.00   | \$ 293,505.88 | Funds Withdrawn. Request ID #000016                                     | Pending      |
|                          | TN-0000167    | Feb 24, 2016        | \$ 66.15     | \$ 0.00     | \$ 293,705.88 | Return request approved for #151023-0000662-<br>S0001. Amount Refunded. | Completed    |
| My Credits               | TN-0000166    | Feb 22, 2016        | \$ 0.00      | \$ 166.50   | \$ 293,639.73 | Order Placed #160222-0000751                                            | Completed    |
| Share and Earn           | TN-0000163    | Feb 03, 2016        | \$ 0.00      | \$ 545.85   | \$ 293,806.23 | Order Placed #160203-0000720                                            | Completed    |
| Reward Points            | TN-0000162    | Dec 17, 2015        | \$ 0.00      | \$ 5,000.00 | \$ 294,352.08 | Charged commission for order #151217-0000718-<br>S0001.                 | Completed    |
| My Orders                | TN-0000161    | Dec 17, 2015        | \$ 73,500.00 | \$ 0.00     | \$ 299,352.08 | Received credits for order #151217-0000718-<br>S0001.                   | Completed    |
|                          | TH 00004.00   | D 47 0045           | # 0.00       | * = 000 00  | £ 225 252 20  | Sooo1.                                                                  |              |
| Return Requests          | TN-0000157    | Oct 31, 2015        | \$ 0.00      | \$ 136.50   | \$ 157,352.08 | Order Placed #151031-0000703                                            | Completed    |
| Favorites                | TN-0000156    | Oct 30, 2015        | \$ 0.00      | \$ 52.50    | \$ 157,488.58 | Order Placed #151030-0000700                                            | Completed    |
| Addresses                |               |                     |              | (           | 234567        | 8                                                                       |              |

On clicking an Order id, buyer can view the details of an order.

On clicking of REQUEST WITHDRAWAL Buyer can request for withdrawal. Buyer has to fill up the following details to request for withdrawal:

- Amount to be withdrawn
- Bank Name Will be prefilled from the details added by buyer
- Beneficiary/Account Holder Name Will be prefilled as per the details added by buyer.
- Bank Account Number Will be prefilled as per the details added by buyer.
- IFSC Code/Swift Code Will be prefilled as per the details added by buyer.
- Bank Address Will be prefilled as per the details added by buyer.
- Other Info/Instructions

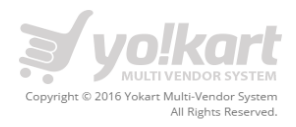

## 8. Share and Earn

On this page, buyer can view the invitation link and can share to their friends on social channels like Facebook, Twitter & Email. Please see the screenshot below.

| yolkart                          |                                                                                                    | S VIEW YOUR SHOP                                                                                                    | Cart LOG OUT Cart 0 item(s)                                                                    |
|----------------------------------|----------------------------------------------------------------------------------------------------|----------------------------------------------------------------------------------------------------|------------------------------------------------------------------------------------------------|
| Maxixx<br>Los Angles, Ch         | andigarh SUPPLIER                                                                                                    | BUYER                                                                                                    | 21 FAVORITE ITEMS 07 PURCHASED ITEMS                                                           |
| DASHBOARD<br>Account Information | SHARE AND EARN<br>Start sharing your unique URL on Facebook, Twitt<br>signup and making purchase with us, which can b<br>You may copy invitation link below & share to y<br>http://www.demo.yo-kart.com/home/re | ter, Linkedin, Blog, Email and ask friends to sign u<br>ee used against item purchase.<br>our friends on social channels Facebook, Twitte<br>ferral/488dda14ebbd1 | up & purchase. You and your friend may get reward benefits on<br>er, Linkedin, Blog, Email etc |
| Messages                         | SHARE ON<br>FACEBOOK                                                                                                    | SHARE ON<br>TWITTER                                                                                                    | SHARE ON<br>EMAIL                                                                              |
| My Credits                       | Post to your wall on Facebook telling<br>them about yourself.                                                                                                    | Send a <b>Tweet</b> to your followers telling them about yourself.                                                                                                | Email your friends to tell them about yourself.                                                |
| Share and Earn                   |                                                                                                    |                                                                                                    |                                                                                                |

### 9. Reward Points

On this page, buyer can view their current balance of the rewards received from the orders placed through referral link. Please see the screenshot below.

|                          |                             |                                        | VIEW YOUR SHOP        | S LIST YOUR PRODUCT | LOG OUT Cart<br>0 item(s) |
|--------------------------|-----------------------------|----------------------------------------|-----------------------|---------------------|---------------------------|
| Maxixx<br>Los Angles, Ch | andigarh                    | SUPPLIER                               | BUYER                 | 21 FAVORITE ITEMS   | 147 PUBLISHED ITEMS       |
| DASHBOARD                | REWARD POINTS               | NCE: 0                                 |                       |                     |                           |
| Messages                 | Informati     We are unable | ON<br>e to find any record correspondi | ng to your selection. |                     |                           |
| My Credits               |                             |                                        |                       |                     |                           |

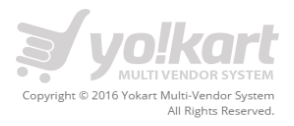

## 10. My Orders

On this page, buyer can view the list of the entire orders which have been placed by him. Please find the screenshot below:

| Maxixx<br>Los Angles, Ch | handigarh                                   | SUPPLIER BUYER                                                                                                    | 21              | FAVORITE ITEMS  | PURCHASED ITEMS |
|--------------------------|---------------------------------------------|----------------------------------------------------------------------------------------------------|-----------------|-----------------|-----------------|
| Â                        | MY ORDERS                                   |                                                                                                    |                 |                 |                 |
| DASHBOARD                | Keyword Select                              | Date From 💼 Date To 💼 Order Fro                                                                                      | m [\$] Order To | [\$] SEARCH     | CLEAR           |
|                          | ITEMS 1 TO 10 OF 227 TOTAL                  |                                                                                                    |                 |                 |                 |
| Recent Activity          | Inv Number & Date                           | Ordered Products                                                                                                    | Total           | Status          | Action          |
| Messages                 | <b>160513-0000764-S0001</b><br>May 13, 2016 | Anne Klein Women's 10/9536RMRG Swarovski Crystal<br>Accented Rose-Gold Tone Bracelet Watch (Qty:1)                   | \$ 82.50        | Payment Pending |                 |
| My Credits               | <b>160513-0000763-50001</b><br>May 13, 2016 | Sony Xperia™ (Qty:1)                                                                                                 | \$ 10.50        | Payment Pending |                 |
| Share and Earn           | <b>160513-0000762-50002</b><br>May 13, 2016 | Unravel India Teracotta Lamp (Qty:1)<br>Part of combined order number 160513-0000762                                 |                 | Payment Pending |                 |
| Reward Points            | <b>160513-0000762-S0001</b><br>May 13, 2016 | neff Men's Banks Cap (Qty:1)<br>Part of combined order number 160513-0000762                                         |                 | Payment Pending |                 |
| My Orders                | <b>160406-0000760-S0001</b><br>Apr 06, 2016 | neff Men's Banks Cap (Qty:1)                                                                                         | \$ 40.50        | Payment Pending |                 |
| Return Requests          | <b>160406-0000759-50001</b><br>Apr 06, 2016 | neff Men's Banks Cap (Qty:1)<br>Part of combined order number <mark>160406-0000759</mark>                            | -               | Payment Pending |                 |
| Favorites                | <b>160404-0000758-S0001</b><br>Apr 04, 2016 | Tissot T-race T0484172705706 Gents Wrist Watch (Qty:1)                                                               | \$ 630.00       | Payment Pending |                 |
| Addresses                | <b>160331-0000757-50002</b><br>Mar 31, 2016 | Tom's Ware Mens Premium Casual Inner Contrast Dress Shirt<br>(Qty:1)<br>Part of combined order number 160331-0000757 | -               | Payment Pending |                 |
| Change Password          | <b>160331-0000757-50001</b><br>Mar 31, 2016 | Puma White Backpack (Qty:1)<br>Part of combined order number <mark>160331-0000757</mark>                             | -               | Payment Pending |                 |
| Change Email             |                                             | 1 2 3 4 5 6 7 8 9 10 1                                                                                               | 1               |                 |                 |

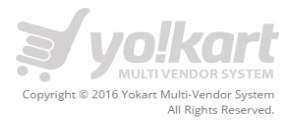

## On clicking of eicon, buyer can give feedback. Please find the screenshot below:

| Product Rating *                            |   |
|---------------------------------------------|---|
| Tell us your experience with this Product * |   |
|                                             |   |
|                                             |   |
|                                             |   |
|                                             |   |
|                                             |   |
|                                             | 1 |
|                                             |   |
| Send                                        |   |

On clicking cancel  $\bigotimes$  icon, buyer can cancel an order.

**Note**: Buyer will be able to cancel an order, before a product is not processed by Vendor.

On clicking return<sup>(3)</sup> icon, buyer can submit a request for return/refund of an order. Buyer has to fill up the following details to submit a return request:

- Return Qty
- Reason for request (List items are: Damaged, Defective Product, not happy with product etc.)
- Do you want a refund or replace (Select **Replace Item** or **Refund**)
- Comments

Please find the screenshot below:

| REQUEST RETURN OR REPLACE        |                           | «« BACK TO MY ORDERS |
|----------------------------------|---------------------------|----------------------|
| Return Qty                       | 1                         | Ţ                    |
| Reason for request *             | Select Reason             | ۲                    |
| Do you want a refund or replace: | Replace Item     O Refund |                      |
| Comments *                       |                           |                      |
|                                  |                           |                      |
|                                  |                           | <i>i</i>             |
|                                  | Send Request              |                      |
|                                  |                           |                      |

Note: Buyer will be able to submit a return request, only when an order is delivered to him.

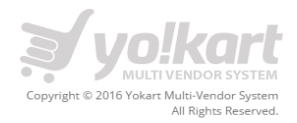

## **11. Cancellation Requests**

| Maxixx<br>Los Angles, Cl | handigarh |              | SUPPLIER             | BUYER 21 FAVORITE ITEMS                                                                              | 97 PURCHASED ITEMS |
|--------------------------|-----------|--------------|----------------------|----------------------------------------------------------------------------------------------------|--------------------|
| DASHBOARD                |           | SENT RECEIVE | ESTS                 |                                                                                                    |                    |
| Account Information      | ID        | Date         | Inv Number           | Request Details                                                                                      | Status             |
| Recent Activity          | C00014    | Oct 20, 2015 | 151020-0000643-50001 | Reason: I ordered the wrong product(s)<br>Comments: asssd                                            | Pending            |
| Messages                 | C00013    | Oct 19, 2015 | 151019-0000633-50001 | Reason: The supplier did not ship the order on time as agreed<br>Comments: These are test comments   | Pending            |
| My Credits               | C00012    | Oct 17, 2015 | 151017-0000623-S0001 | Reason: I placed a duplicate order<br>Comments: Duplicate Order                                      | Pending            |
| Share and Earn           | C00016    | Oct 22, 2015 | 151023-0000662-50002 | Reason: The supplier said the product(s) i want is out of stock<br>Comments: Reason for cancellation | Approved           |
|                          | C00015    | Oct 20, 2015 | 151020-0000647-50001 | Reason: I ordered the wrong product(s)<br>Comments: xxxx                                             | Approved           |
| Reward Points            | C00011    | Oct 14, 2015 | 151011-0000608-50001 | Reason: I ordered the wrong product(s)<br>Comments: Wrong product ordered by mistake                 | Approved           |

On this page buyer can view the list of cancelled order. Please find the screenshot below:

On the My Orders page, buyer can cancel an order on click of  $\bigotimes$  cancel icon. After clicking on icon, Buyer will be redirected to the cancel request page. Please find the screenshot below regarding the same:

| PLACE CANCELLATION REQUEST |               | «« BACK TO MY ORDERS |
|----------------------------|---------------|----------------------|
| Reason for cancellation *  | Select Reason | ۲                    |
| Comments *                 |               |                      |
|                            | Sand Boquest  | [Comments]           |
|                            |               |                      |

Note: By default the status of each cancellation request will be pending. Only after admin approval, status of an order will be updated as cancelled.

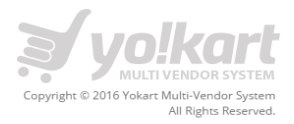

## **12.** Return Requests

On the Return Requests page, buyer can view the list of Return/Exchange requests submitted by him. On this page Buyer can view following details about a request:

- Request Id
- Date
- Invoice Number
- Products
- Return Quantity
- Status
- Action

Please find the screenshot below:

| RETURN | RETURN REQUESTS |                          |                             |            |           |        |
|--------|-----------------|--------------------------|-----------------------------|------------|-----------|--------|
| ALL    | SENT RECEIVED   |                          |                             |            |           |        |
| MY RET | JRN REQUESTS    |                          |                             |            |           |        |
| #      | Date            | Inv Number               | Products                    | Return Qty | Status    | Action |
| R00005 | 15/10/2015      | 151009-0000597-<br>50001 | Sony PlayStation 4 Camera   | 1          | Pending   |        |
| R00004 | 14/10/2015      | 150912-0000434-<br>50001 | I Phone 6                   | 1          | Withdrawn |        |
| R00003 | 13/10/2015      | 151011-0000603-<br>50001 | Mi Pad Tablet (WiFi), White | 1          | Refunded  |        |
| R00002 | 08/10/2015      | 151008-0000592-<br>50001 | Sony Xperia™                | 1          | Pending   |        |
| R00001 | 07/10/2015      | 151006-0000584-<br>S0001 | Lenovo Laptop               | 2          | Refunded  |        |

On clicking an order id, Buyer will be redirected to the order details page.

On clicking **U** icon, Buyer can reply/send message to vendor. On this page buyer can view following info:

- Vendor Address Buyer can view the vendor address in case of exchange.
- Escalate to YoKart If buyer and seller is not able to resolve the issue then they can escalate this to YoKart.

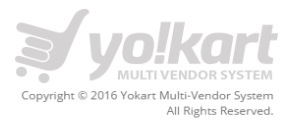

- Withdraw Request Button On clicking buyer can withdraw his **return request**.
- Request id Will be auto-generated by system.
- Product Name
- Quantity
- Request Type Replace item or Refund
- Reply to Vendor's message

Buyer can also attach image while sending a message to Vendor. Please find the screenshot below:

| VIEW RETURN REQUE                     | ST                        |         | BACK TO RETURN REQUESTS     |
|---------------------------------------|---------------------------|---------|-----------------------------|
| VENDOR RETURN ADDR                    | ESS                       |         |                             |
| EStore<br>CHD,<br>Los Angles, - 90001 |                           |         |                             |
| Phone : 9000100001                    |                           |         |                             |
| ESCALATE TO YOKART                    | WITHDRAW REQUEST          |         |                             |
| #                                     | Product                   | Qty     | Request Type                |
| R00005                                | Sony PlayStation 4 Camera | 1       | Replace Item                |
| Reason                                | Date                      | Status  | Amount                      |
| Wrong Product                         | 15/10/2015                | Pending | \$ 400.00 (+ Tax: \$ 20.00) |
| size is large                         |                           |         | 15/10/2015                  |
| Attachment<br>Choose file             | No file chosen            |         | ·                           |
| Send                                  |                           |         |                             |

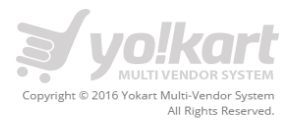

## 13. Favorite

On the Favorites page, Buyer can view the list of **Products/Shops** which are marked as favorite. Please find the screenshot below:

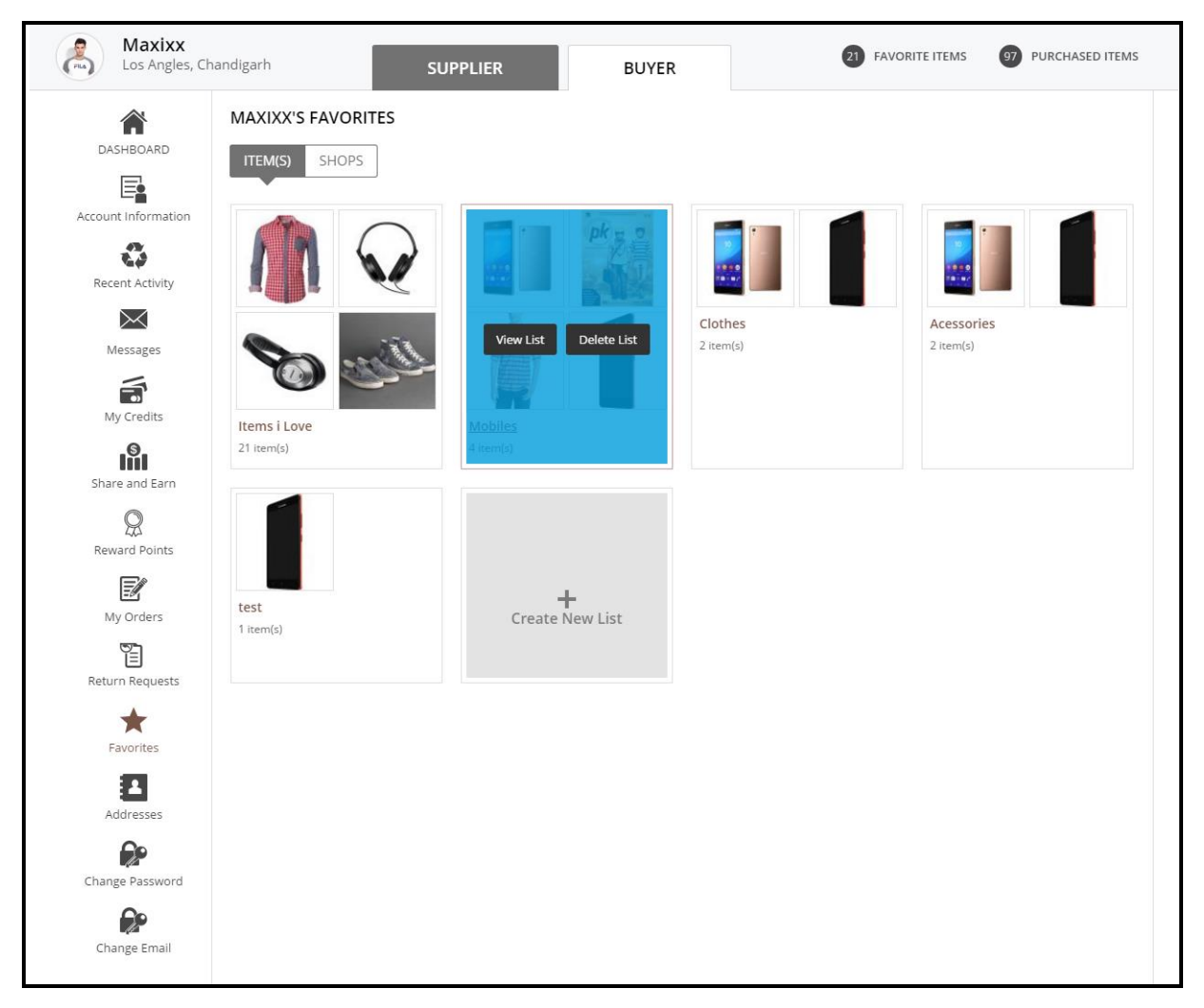

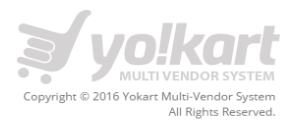

#### **Create New List**

On clicking of Create New List, Buyer can create a new list and can add favorite items in that list. While adding a product as favorite, buyer can also select a list in which he wants to add that product. Please find the screenshot below:

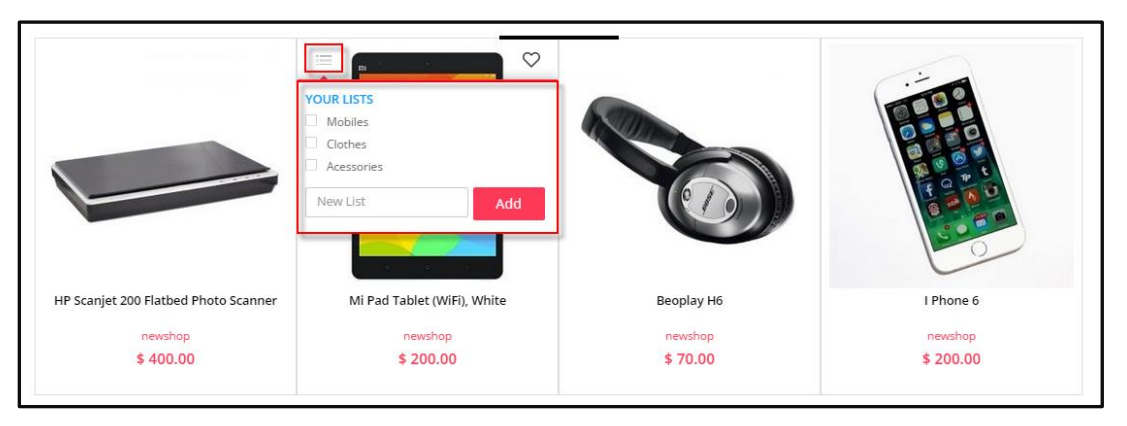

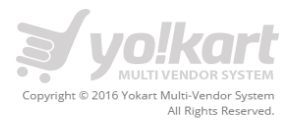

## 14. Addresses

On this page buyer can manage his addresses and can set any address as default address. Please find the screenshot below:

| Los Angles, C      | Chandigarh SUPPLIER                     | BUYER                                      | 21 FAVORITE TIEMS 97 PURCHASED TIEMS |
|--------------------|-----------------------------------------|--------------------------------------------|--------------------------------------|
|                    | MY ADDRESSES                            |                                            |                                      |
| DASHBOARD          | ADDRESS LIST ADD ADDRESS                |                                            |                                      |
| E                  |                                         |                                            |                                      |
| ccount Information | Gagan                                   | lohny Depp                                 | Theo                                 |
| 4                  | Flat no 147 Shivjot Enclave             | address line 1                             | Test Address                         |
| Recent Activity    | Kharar, 140302                          | California, 987654                         | , Zimbabwe                           |
| $\succ$            | Colorado, United States<br>T: 988888888 | California, United States<br>T: 9888888888 | T: 789456                            |
| Messages           | EDIT DELETE DEFAULT ADDRESS             | EDIT DELETE SET AS DEFAULT                 | EDIT DELETE SET AS DEFAULT           |
|                    |                                         |                                            |                                      |
| My Credits         |                                         |                                            |                                      |
|                    | Ramandeep                               |                                            |                                      |
| Share and Earn     | Ablysoft<br>mobali. 3588                |                                            |                                      |
| Reward Points      | Cuando Cubango, Angola                  |                                            |                                      |
|                    |                                         |                                            |                                      |
| Mv Orders          |                                         |                                            |                                      |
| জ্                 |                                         |                                            |                                      |
| Return Requests    |                                         |                                            |                                      |
| +                  |                                         |                                            |                                      |
| Favorites          |                                         |                                            |                                      |
|                    |                                         |                                            |                                      |
| Addresses          |                                         |                                            |                                      |
|                    |                                         |                                            |                                      |
| Change Password    |                                         |                                            |                                      |
|                    |                                         |                                            |                                      |
|                    |                                         |                                            |                                      |

On clicking Edit, Buyer can edit a selected address

On clicking Delete, Buyer can delete any address

On clicking Set as Default, Buyer can save and address as default address

On click of ADD ADDRESS link, Buyer can add a new address by filling up the following details:

- Full Name
- Phone Number
- Address Line 1
- Address Line 2
- Country
- State

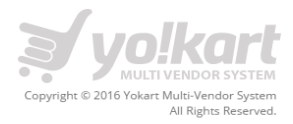

- City Town
- Postcode Zip

Please find the screenshot below:

| MY ADDRESSES             |               |
|--------------------------|---------------|
| ADDRESS LIST ADD ADDRESS |               |
| Full Name *              |               |
| Phone Number *           |               |
| Address Line 1 *         |               |
| Address Line 2           |               |
| Country *                | United States |
| State *                  | State •       |
| City Town *              |               |
| Postcode Zip *           |               |
|                          | Save Changes  |

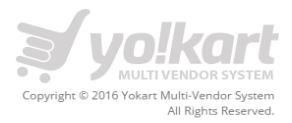

## 15. Change Password

On this page supplier can change password for this account. Please find the screenshot below:

| CHANGE PASSWORD        |              |
|------------------------|--------------|
| Current Password *     |              |
| New Password *         |              |
| Confirm New Password * |              |
|                        | Save Changes |
|                        |              |

Buyer has to fill up the following fields to change his/her password:

- Current Password
- New Password
- Confirm New Password

Fields with asterisk (\*) sign are mandatory fields

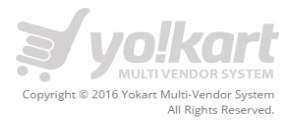

## 16. Change Email

| CHANGE EMAIL ADDRESS |                                                                    |
|----------------------|--------------------------------------------------------------------|
| New Email *          |                                                                    |
| Confirm New Email *  |                                                                    |
| Current Password     |                                                                    |
|                      | Change Email                                                       |
|                      | Your email address will not change until you confirm it via email. |

Buyer has to fill up the following fields to change his/her email:

- New Email
- Confirm Email

Fields with asterisk (\*) sign are mandatory fields.